## PAGOS CONTRATISTAS

## LIQUIDACIÓN MASIVA

- 1. Paso 1: Proceso de ingreso al modulo
  - 1. Ingresar a plataforma con usuario suministrado.
  - 2. Ingresar a modulo de Contratistas

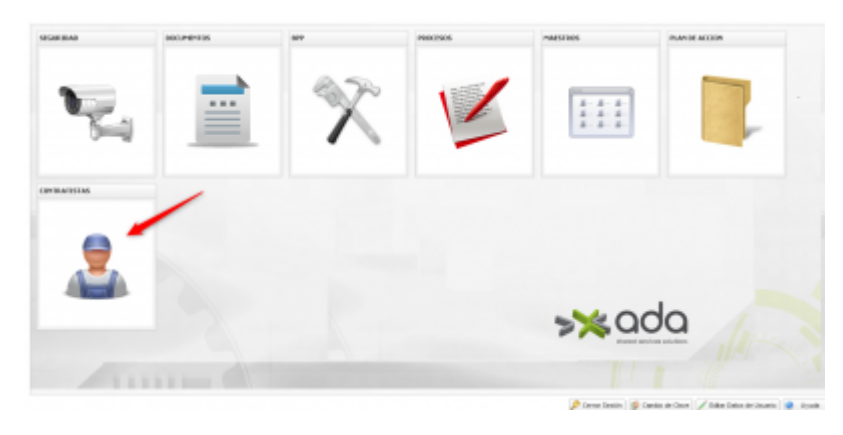

- 1. Paso 2: Ingresar al ítems Administración Contratistas.
  - 1. Tomar la opción de Liquidación Masiva.

| >×ada                                                                                                    |  |
|----------------------------------------------------------------------------------------------------|--|
| Rhommer   Rhommer  Rhommer  Rh |  |

- 1. Paso 3: Se debe seleccionar el o los procesos a liquidar.
  - 1. Se selecciona y se oprime la opción guardar para realizar el envío

| providia, Carller Presuperal                                                                                                    | 4  |                    |                             |                                                                                                    |                |                                                                                                    |                |  |  |  |
|----------------------------------------------------------------------------------------------------|----|--------------------|-----------------------------|----------------------------------------------------------------------------------------------------|----------------|----------------------------------------------------------------------------------------------------|----------------|--|--|--|
| >*00                                                                                                    | ba |                    |                             |                                                                                                    | tomos_ 0       | and the second second second second second second second second second second second second second second second | II ML          |  |  |  |
| Clausee                                                                                                    |    | Lipstoche Yantes 7 |                             |                                                                                                    |                |                                                                                                    |                |  |  |  |
| Ro Pourson<br>Interestivatio Contrastata<br>dialgenetic di Super-Interes<br>Lapatechi Ruti si<br>Motra Respon<br>Dargat Phoreacch<br>Result i Contattiche |    |                    |                             |                                                                                                    |                |                                                                                                    |                |  |  |  |
|                                                                                                    |    |                    |                             |                                                                                                    |                |                                                                                                    |                |  |  |  |
|                                                                                                    | _  | Chine              | Cartes an Contral Tapenneor |                                                                                                    |                |                                                                                                    |                |  |  |  |
|                                                                                                    |    | Pi Pereter         | Chaine                      | Series - consider                                                                                                    | We winked      | Owners de Cardon                                                                                                 | Garrier        |  |  |  |
|                                                                                                    |    | E1 1919            | 100404                      | STRUCT IN ADDRESS OF ADDRESS.                                                                                                    | NAME NOT AN    | CONSTRUCT, PERCH UNVERSING                                                                                       | 10MB           |  |  |  |
|                                                                                                    |    | [7] 2898           | #COHINT                     | REAL MEMORY AND A COMPANY OF A COMPANY OF A | 12/081/081.00  | RECTORA, ADMIETRATIVOS                                                                                           | 1049           |  |  |  |
|                                                                                                    |    | 12 (84)            | 9105497                     | REFER MARTALISSAGUE.                                                                                                    | \$1.500.000,00 | RETORN, ADMINISTRATIVIS                                                                                          | 10MB           |  |  |  |
|                                                                                                    |    |                    |                             |                                                                                                    |                |                                                                                                    |                |  |  |  |
|                                                                                                    |    | II I Papel I       | দাস গাওঁ                    |                                                                                                    |                |                                                                                                    | Bakerin 1.3 de |  |  |  |

1. Paso 4: Luego de realizado el envío se debe reflejar el resultado de la plantilla asociado.

Last update: 2022/02/25 ada:sicoferp:bpp:pagocontratistas:maestros:liquidacion http://wiki.adacsc.co/doku.php?id=ada:sicoferp:bpp:pagocontratistas:maestros:liquidacion 19:22

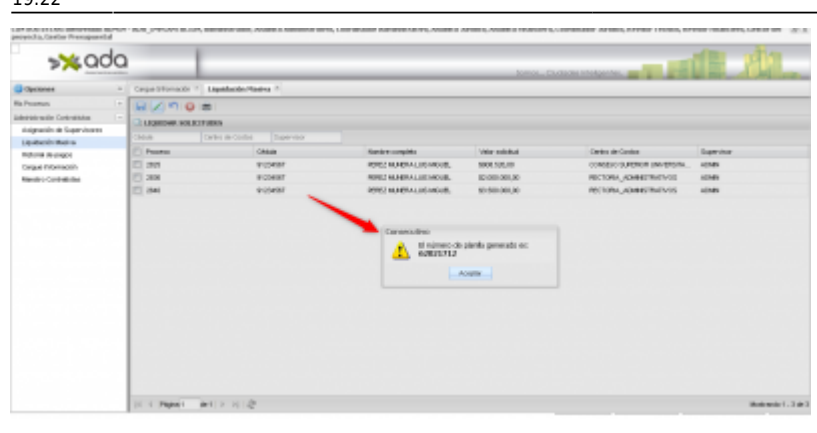

From: http://wiki.adacsc.co/ - **Wiki** 

Permanent link: http://wiki.adacsc.co/doku.php?id=ada:sicoferp:bpp:pagocontratistas:maestros:liquidacion

Last update: 2022/02/25 19:22